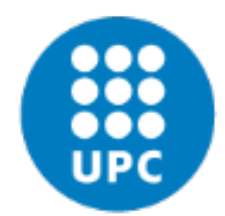

# e-Sol·licitud Títol

Manual per l'estudiant

# Servei de Gestió Acadèmica

Juny de 2022 (versió 1)

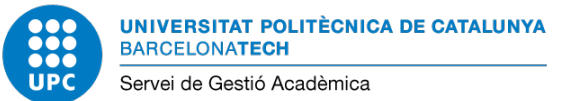

## ÍNDEX

| Quin     | s el procés de sol·licitud del títol?                                                    |
|----------|------------------------------------------------------------------------------------------|
| Abans    | de començar el tràmit, quina documentació has de tenir preparada?                        |
| Un co    | sell: presta atenció i llegeix3                                                          |
| Des d    | on es sol·licita el títol?                                                               |
| Quan     | 'activa el menú de "Títols i sol·licituds"? 4                                            |
| 1. lı    | ici del tràmit4                                                                          |
| 1.1      | Què és el que es veu al menú de "Títols i sol·licituds"?4                                |
| 1.2      | Com s'inicia el tràmit?4                                                                 |
| 1.3      | En iniciar el tràmit, quina és la primera informació que es veu?5                        |
| 1.4      | Quins són els estats del tràmit?5                                                        |
| 1.5      | Com es validen les dades personals?5                                                     |
| 1.6      | Com es validen les dades econòmiques?6                                                   |
| 1.7      | Com es validen les dades del domicili familiar?7                                         |
| 1.8      | Com es lliura la documentació?7                                                          |
| 1.9      | Quins són els estats de validació dels documents?8                                       |
| 1.1      | . Què passa quan un document és rebutjat?8                                               |
| 1.1      | . Què cal fer quan el teu centre d'estudis t'ha requerit documentació addicional? 9      |
| 2. J     | has enviat la documentació a validar. I ara, què has de fer?10                           |
| 3. C     | om es fa el registre electrònic?10                                                       |
| 4. C     | om es fa el pagament de les taxes i s'obté el "Resguard de la sol·licitud del títol"? 15 |
| l si tei | s dubtes o algun problema, et donem suport16                                             |

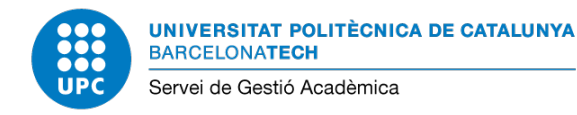

## Quin és el procés de sol·licitud del títol?

La sol·licitud electrònica del títol es duu a terme, des de l'**e-Secretaria.** Des d'aquí pots iniciar el tràmit, i a continuació, el teu centre d'estudis valida la documentació, requereix documentació addicional, si és necessari i finalment, t'autoritza el tràmit.

Un cop autoritzat, cal que formalitzis la sol·licitud del títol a la Seu electrònica de la UPC i fer el pagament de les taxes que correspongui.

Un cop finalitzat el procés, descarregues el "Resguard del títol".

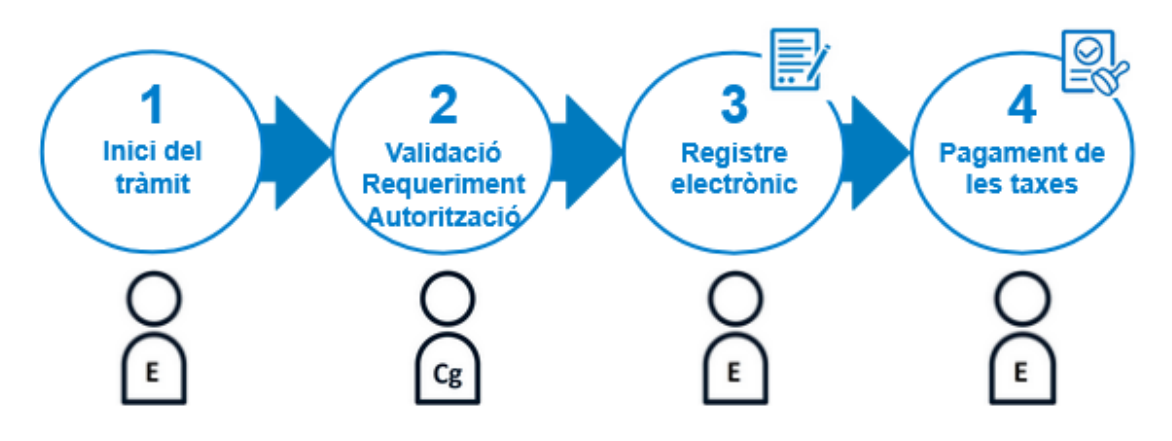

A continuació, es mostra gràficament el aquest procés:

A on:

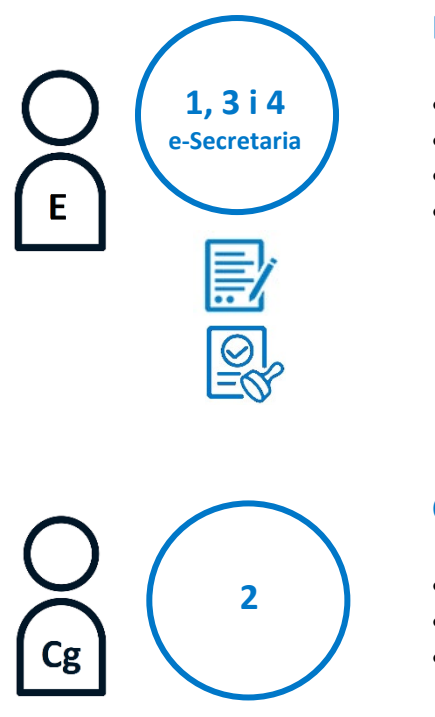

### Estudiant

- Inicia el tràmit de sol·licitud del títol
- Registra i signa electrònicament la sol·licitud
- Fa el pagament de les taxes
- Descarrega la documentació: rebut de pagament, sol·licitud electrònica i resguard del títol.

## Centre d'estudis (gestor de l'expedient)

- Valida la documentació de l'estudiant
- Requereix documentació addicional a l'estudiant
- Autoritza la sol·licitud

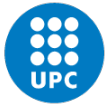

# Abans de començar el tràmit, quina documentació has de tenir preparada?

Pel que fa a les sol·licituds del títol oficial de **grau i màster** es poden registrar amb el **número de DNI, de passaport o de NIE**.

Les sol·licituds de títol oficial de l'anterior ordenació d'estudis (previs a l'EEES) es poden registrar amb número de DNI (nacionalitat espanyola) o passaport o número de cèdula d'identitat (nacionalitat estrangera).

Ara bé, **si el títol és previ a l'EEES i va acompanyat de <u>SET</u>**, d'acord amb el que estableix el Reial Decret 1044/2003, d'1 d'agost, pel qual s'estableix el procediment per a l'expedició per part de les universitats del suplement europeu al títol, **les persones estrangeres només poden registrar la sol·licitud de títol amb número de passaport**.

En cas que no tingueu clar en quin supòsit us trobeu, consulteu a la Secretaria o Unitat de Suport del vostre centre docent abans d'iniciar el tràmit.

**NOTA**: tingueu en compte que el número del document identificatiu emprat per a registrar el títol no apareixerà imprès al títol oficial però sí certificat en altres documents associats al títol oficial.

Si tens dret a algun tipus de **descompte i no consta al sistema**, si us plau, prepara la documentació que ho justifiqui per presentar-la.

## Un consell: presta atenció i llegeix

Presta atenció i llegeix els diferents avisos que es mostren durant tot el procés. Els de color blau són textos informatius, els grocs són textos d'avisos, els verds corresponen a textos d'accions que s'han fet correctament, i els vermells són accions que no s'han pogut fer o errades.

## Des d'on es sol·licita el títol?

Des de l'e-Secretaria > menú Títols i Sol·licituds.

|                      | <br> |
|----------------------|------|
| Inici                |      |
|                      | <br> |
| Les meves dades      | >    |
|                      | <br> |
| Expedient            | >    |
|                      | <br> |
| Matrícula            | >    |
|                      | <br> |
| Avaluació            | >    |
|                      | <br> |
| Guia docent          |      |
|                      | <br> |
| Mobilitat            | >    |
|                      | <br> |
| Projectes            |      |
|                      | <br> |
| Títol i sol·licituds |      |
|                      | <br> |
| Impresos i pagaments |      |
|                      | <br> |
| Instàncies           | 5    |

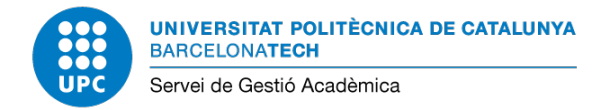

## Quan s'activa el menú de "Títols i sol·licituds"?

El menú s'activa en el moment en el que la situació del teu expedient ho permet. És a dir, quan la situació és "**Titulat**".

Tingues en compte quin és el **perfil** que tens seleccionat, en el cas que tinguis varis.

| Carrie Martin                                                                                                    |                                        |               | L. A. B                             | 12305    |                                                               |                                                                                                | e-Secretaria                                                                     |
|----------------------------------------------------------------------------------------------------|----------------------------------------|---------------|-------------------------------------|----------|---------------------------------------------------------------|------------------------------------------------------------------------------------------------|----------------------------------------------------------------------------------|
|                                                                                                    |                                        |               |                                     |          |                                                               |                                                                                                | Español   English                                                                |
|                                                                                                    |                                        |               |                                     | " Perf   | ILETSETB - GR ENG SI                                          | ST TELECOM                                                                                     | <ul> <li>Sortir simulació</li> <li>Desconnecta</li> </ul>                        |
| ■ Inici                                                                                                    |                                        |               |                                     |          | ETSETB - GR ENG SI<br>ETSETB - ENG TELEC<br>ETSECCPB - ENG CA | ST TELECOM<br>COS 92<br>MINS 95                                                                | erès                                                                             |
| INFORMACIO GENERAL<br>Centre<br>ETSETB - Escola Tècnica Superior d'Enginyeria<br>Titulació<br>GRAU EN ENGINYERIA DE SISTEMES DE TELE | a de Telecomunicació de<br>COMUNICACIÓ | Barcelona     |                                     |          |                                                               | <ul> <li>e-enqueste:</li> <li>Servei Gest</li> <li>eATIC - Ate</li> <li>Web del cer</li> </ul> | s de docencia se<br>iló Acadèmica (9<br>inció als usuaris (9)<br>itre ETSETB (9) |
| Data alta<br>31/05/2018                                                                                                    | <b>Curs</b><br>1998                    |               | <b>Tipus accés</b><br>Preinscripció |          |                                                               | Servei o                                                                                       | d'esports                                                                        |
| Estat de l'expedient<br>Tancat<br>Resum de crèdits                                                                                   | Situacio de l'ex<br>Titulat            | pedient       |                                     |          |                                                               | UPCArt                                                                                         |                                                                                  |
|                                                                                                    | Total                                  | Troncals      | Obligatoris                         | Optatius | Projecte                                                      |                                                                                                |                                                                                  |
| De la titulació                                                                                                    | 240,00                                 | 60,00         | 120,00                              | 36,00    | 24,00                                                         |                                                                                                |                                                                                  |
| Superats                                                                                                    | 241,00                                 | 60,00         | 120,00                              | 37,00    | 24,00                                                         |                                                                                                |                                                                                  |
| Falten per superar                                                                                                    | 0,00                                   | 0,00          | 0,00                                | 0,00     | 0,00                                                          |                                                                                                |                                                                                  |
| Total crédits ECTS superats: 241,00                                                                                                  |                                        | Nota mitjana: | 6,05                                |          |                                                               |                                                                                                |                                                                                  |

## 1. Inici del tràmit

#### 1.1. Què és el que es veu al menú de "Títols i sol·licituds"?

Quan es clica aquest menú, veus la informació bàsica de la titulació obtinguda:

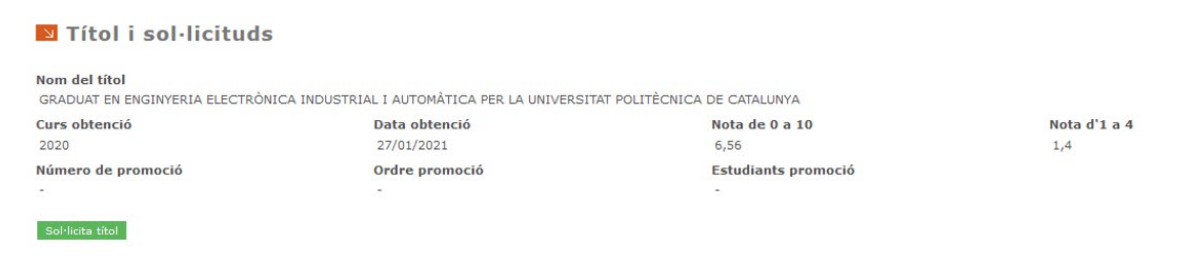

### 1.2. <u>Com s'inicia el tràmit?</u>

#### Clica el botó "Sol·licita títol" per iniciar el tràmit:

| 🛛 Títol i sol·licituds                               |                                         |                             |              |  |  |  |
|------------------------------------------------------|-----------------------------------------|-----------------------------|--------------|--|--|--|
| Nom del títol<br>GRADUAT EN ENGINYERIA ELECTRÒNICA I | NDUSTRIAL I AUTOMÀTICA PER LA UNIVERSIT | AT POLITÈCNICA DE CATALUNYA |              |  |  |  |
| Curs obtenció                                        | Data obtenció                           | Nota de 0 a 10              | Nota d'1 a 4 |  |  |  |
| 2020                                                 | 27/01/2021                              | 6,56                        | 1,4          |  |  |  |
| Número de promoció                                   | Ordre promoció                          | Estudiants promoció         |              |  |  |  |
| 17.0                                                 | - TI                                    |                             |              |  |  |  |
| Sol·licita titol                                     |                                         |                             |              |  |  |  |

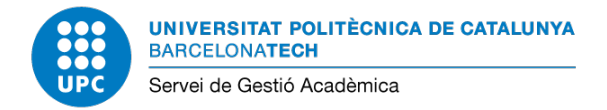

### 1.3. <u>En iniciar el tràmit, quina és la primera informació que es veu?</u>

En iniciar el tràmit, s'activa el camp "Estat". El pots consultar en tot moment, i indica en quina situació es troba el tràmit.

| Nom del títol<br>GRADUAT EN ENGINYERIA ELECTRÒNI                                                                                          | CA INDUSTRIAL I AUTOMÀTICA PER LA UNIVERSIT | AT POLITÈCNICA DE CATALUNYA |              |  |  |  |
|----------------------------------------------------------------------------------------------------|---------------------------------------------|-----------------------------|--------------|--|--|--|
| Curs obtenció                                                                                                    | Data obtenció                               | Nota de 0 a 10              | Nota d'1 a 4 |  |  |  |
| 2020                                                                                                    | 27/01/2021                                  | 6,56                        | 1,4          |  |  |  |
| Número de promoció                                                                                                    | Ordre promoció                              | Estudiants promoció         |              |  |  |  |
|                                                                                                    | -                                           | -                           |              |  |  |  |
| SOL·LICITUD DEL TÍTOL                                                                                                    |                                             |                             |              |  |  |  |
| Estat: INICIADA                                                                                                    |                                             |                             |              |  |  |  |
| Has iniciat el tràmit i manquen dades per completar la sol·licitud, o bé encara no l'has enviat al teu centre d'estudis perquè la revisi. |                                             |                             |              |  |  |  |
|                                                                                                    |                                             |                             |              |  |  |  |
| 200                                                                                                    |                                             |                             |              |  |  |  |

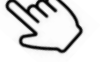

#### 1.4. Quins són els estats del tràmit?

Els "Estats" del tràmit són els següents:

| Estat       | Descripció                                                                                                    |
|-------------|----------------------------------------------------------------------------------------------------|
| INICIADA    | Has iniciat el tràmit i falten dades per completar la sol·licitud, o bé encara<br>no l'has enviat al teu centre d'estudis perquè la revisi. |
| ENVIADA     | Has enviat les dades i la documentació necessàries per a què el teu centre<br>les revisi.                                                   |
| AUTORITZADA | El teu centre ha autoritzat el tràmit. Cal fer el registre electrònic de la<br>sol·licitud i el pagament de les taxes.                      |
| FINALITZADA | Has completat el tràmit correctament.                                                                                                    |

#### 1.5. <u>Com es validen les dades personals?</u>

A continuació, valida les teves dades personals.

**Presta atenció als requadres blaus**, donat que informen de la documentació que cal presentar i de les dades que has de revisar en especial.

Si són correctes, marca "Sí" com a resposta a la pregunta "Les dades personals són correctes?"

| Dades personals                                       |                                                                                |                                                                              |                                                                              |                                                                              |                                                        |
|-------------------------------------------------------|--------------------------------------------------------------------------------|------------------------------------------------------------------------------|------------------------------------------------------------------------------|------------------------------------------------------------------------------|--------------------------------------------------------|
| Quin document necess<br>DNI, passaport i NIE*.        | ites per sol·licitar el títol?                                                 |                                                                              |                                                                              |                                                                              |                                                        |
| "NIE: en el cas de tramit<br>Què has de revisar a l   | ar el títol amb número NIE, els comu<br>es dades personals?                    | nitaris han de pujar una côpia del N                                         | IE i, a més, el document identificatiu d                                     | lel seu país (o passaport).                                                  |                                                        |
| Que les dades coincideixi<br>dades NO són correctes i | n amb el document identificatiu. La c<br>especificar les dades. Si al teu docu | inica excepció és que pots afegir els<br>ment no figura alguna de les dades, | accents, o incloure les conjuncions 'i' ho pots acreditar amb altra document | o 'y', encara que no hi figurin. En a<br>ació oficial (per exemple: Registre | aquest cas, hauràs de seleccionar que les<br>: Civil). |
| Important: Aquestes se<br>pagament del titol.         | ran les dades que es reproduiran al                                            | títol. Per tant, has de tenir en compt                                       | e que, un cop validis les teves dades p                                      | personals, qualsevol canvi fet amb                                           | posterioritat implicarà una nova sol·licitud i         |
| Nom i cognoms                                         | Primer cognom                                                                  | Segon cognom                                                                 | Núm. doc. identitat                                                          | Data naix.                                                                   | País naix.                                             |
| Nacionalitat                                          | Provincia naix.                                                                | Municipi naix.                                                               |                                                                              | Comarca naix.                                                                |                                                        |
| Les dades personals só                                | sí Sí                                                                          | ~                                                                            |                                                                              |                                                                              | _                                                      |

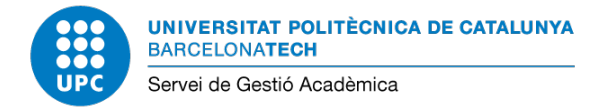

En cas contrari, marca "**No**", i especifica, obligatòriament, de quin error es tracta a la casella "**Si hi ha algun error, indica quin és**".

| Dades personals                                                            |                                                                                                    |                                                                             |                                                                                 |                                                                            |                                                        |
|----------------------------------------------------------------------------|----------------------------------------------------------------------------------------------------|-----------------------------------------------------------------------------|---------------------------------------------------------------------------------|----------------------------------------------------------------------------|--------------------------------------------------------|
| Quin document neces<br>DNI, passaport i NIE*.                              | ssites per sol·licitar el titol?                                                                            |                                                                             |                                                                                 |                                                                            |                                                        |
| *NIE: en el cas de trami                                                   | itar el títol amb número NIE, els comu                                                                      | nitaris han de pujar una côpia del N                                        | IE i, a més, el document identificatiu d                                        | el seu país (o passaport).                                                 |                                                        |
| Quê has de revisar a<br>Que les dades coincideix<br>dades NO són correctes | les dades personals?<br>xin amb el document identificatiu. La ú<br>i especificar les dades. Si al teu docur | nica excepció és que pots afegir els<br>ment no figura alguna de les dades, | accents, o incloure les conjuncions 'i'<br>ho pots acreditar amb altra document | o 'y', encara que no hi figurin. En<br>ació oficial (per exemple: Registre | aquest cas, hauràs de seleccionar que les<br>e Civil). |
| Important: Aquestes se<br>pagament del titol.                              | eran les dades que es reproduiran al t                                                                      | itol. Per tant, has de tenir en compt                                       | e que, un cop validis les teves dades p                                         | personals, qualsevol canvi fet amb                                         | posterioritat implicarà una nova sol·licitud i         |
| om i cognoms                                                               | Primer cognom                                                                                               | Segon cognom                                                                | Núm. doc. identitat                                                             | Data naix.                                                                 | País naix.                                             |
| acionalitat                                                                | Província naix.                                                                                             | Municipi naix.                                                              |                                                                                 | Comarca naix.                                                              |                                                        |
| es dades personals só                                                      | ón correctes? No                                                                                            | ~                                                                           |                                                                                 |                                                                            |                                                        |
| i hi ha algun error, ind                                                   | dica quin és.*                                                                                              |                                                                             |                                                                                 |                                                                            |                                                        |
| todificació del segon cog                                                  | inom:                                                                                                    |                                                                             |                                                                                 |                                                                            |                                                        |
| Որ                                                                         |                                                                                                    |                                                                             |                                                                                 |                                                                            |                                                        |
| ל")                                                                        |                                                                                                    |                                                                             |                                                                                 |                                                                            |                                                        |

#### 1.6. <u>Com es validen les dades econòmiques?</u>

En aquest apartat, veus quin és el **preu del títol**. En cas que tinguis dret a algun **descompte** que no hi figuri, indica'l, i el teu centre d'estudis el revisarà.

Per tant, si les dades són correctes, marca "Sí" com a resposta a la pregunta "Les dades econòmiques són correctes?"

| Dades econ   | òmiques                                                                                                    |
|--------------|----------------------------------------------------------------------------------------------------|
| En aquest ap | vartat es mostra el preu del teu títol. En cas que tinguis dret a algun descompte que no hi figuri, indica'l. El teu centre d'estudis el revisarà. |
| Preu         | Descomptes aplicats                                                                                                    |
| 218,15€      | Sense descomptes                                                                                                    |
| Les dades ec | ionòmiques són correctes? Sí 🗸                                                                                                    |

En cas contrari, marca "**No**", i especifica, obligatòriament, de quin **descompte** es tracta a la casella "**Si hi ha algun error, indica quin és**".

| Dades econòmic         | านคร                                                                                                    |
|------------------------|----------------------------------------------------------------------------------------------------|
| En aquest apartat      | es mostra el preu del teu títol. En cas que tinguis dret a algun descompte que no hi figuri, indica'l. El teu centre d'estudis el revisarà. |
| <b>Preu</b><br>218,15€ | Descomptes aplicats<br>Sense descomptes                                                                                                    |
| Les dades econòn       | niques són correctes? No V                                                                                                    |
| Si hi ha algun erro    | or, indica quin és."<br>le <u>FAMILIA</u> NOMBROSA.]                                                                                        |
| - Jhnj                 |                                                                                                    |

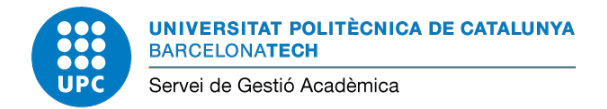

#### 1.7. Com es validen les dades del domicili familiar?

En aquest apartat veus i pots modificar directament, si és el cas, les dades del teu **domicili** familiar, així com la teva adreça electrònica personal.

| omicili familiar       |                                        |                    |                     |                    |               |
|------------------------|----------------------------------------|--------------------|---------------------|--------------------|---------------|
| Si hi ha algun error e | en aquesta informació, el pots esmenar | en aquest apartat. |                     |                    |               |
| País*                  | Província*                             | Municipi*          | Informació addicion | al                 |               |
| Comarca                | Codi postal*                           | Telèfon*           | Adreça personal*    |                    | Capvia adreca |
| lipus via*             | Nom via (només el no                   | m)*                | Número*             | Escala, pis, porta |               |

### 1.8. <u>Com es lliura la documentació?</u>

Un cop revisades les dades personals, les dades econòmiques i el domicili familiar, has de **desar** les dades amb el botó corresponent que hi ha situat al final i a la part dreta de la funcionalitat:

Cancel·la Guarda

A continuació, s'activa l'apartat "**Documentació a aportar**" a on has d'afegir la documentació requerida per fer el tràmit, i des d'on s'ha de fer l'enviament perquè sigui validada pel teu centre d'estudis.

| Documentació a aportar                                                                                                    |                   |
|----------------------------------------------------------------------------------------------------|-------------------|
| El volum màxim és de 20 MB per fitxer i de 50 MB en total.                                                                              |                   |
| Una vegada hagis adjuntat tota la documentació hauràs d'enviar a validar que totes les dades siguin correctes. Un cop enviades, no podr | às modificar res. |
| Afegeix                                                                                                    |                   |

Amb el botó "Afegeix", indica el "Tipus document" i selecciona el fitxer que vols adjuntar. Pots afegir comentaris, si és necessari. Seguidament, desa-ho amb el botó "Guarda". Repeteix el mateix procediment per a cada un dels documents que has de presentar (si has de presentar més d'un).

| s document*                | Fitxer*            |                    |
|----------------------------|--------------------|--------------------|
| tificat Registre Civil 🗸 🗸 | Registre_Civil.JPG | Selecciona Elimina |
| entari                     |                    |                    |
|                            |                    |                    |
|                            |                    |                    |
|                            |                    |                    |

Pots eliminar el document que has afegit, en el cas que hagis de fer alguna rectificació o t'hagis equivocat de fitxer.

| El volum maxim es de 20 MB                  | per fitxer i de 50 MB er | total.                  |                             |                                      |                          |         |         |
|---------------------------------------------|--------------------------|-------------------------|-----------------------------|--------------------------------------|--------------------------|---------|---------|
| Una vegada hagis adjuntat to                | ta la documentació hau   | ràs d'enviar a validar  | que totes les dades         | siguin correctes. Un cop enviades, r | no podràs modificar res. |         |         |
|                                             |                          |                         | Darrera                     |                                      |                          |         |         |
| Tipus document                              | Estat                    | Data alta               | actualització               | Fitxer                               | Motiu rebuig             |         |         |
| Tipus document<br>Certificat Registre Civil | Estat<br>Pendent         | Data alta<br>10/03/2022 | actualització<br>10/03/2022 | Registre_Civil.JPG                   | Motiu rebuig             | Anul·la | Elimina |

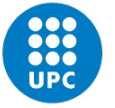

Quan hagis afegit tota la documentació necessària, clica el botó "Envia a validar" i el sistema et mostra el missatge següent:

| ☑ Atenció                                                                                             |
|----------------------------------------------------------------------------------------------------|
| Les dades i la documentació s'enviaran per ser validades i no es<br>podran modificar. Vols continuar? |
| Sí                                                                                                    |

Quan cliquis l'opció **"Sí**", el sistema t'avisa que **ha enviat les dades a validar al teu centre d'estudis** i, que a partir d'aquest moment **no podràs fer cap modificació**, ni de les dades ni de la documentació.

L'estat de la sol·licitud s'actualitza a "ENVIADA":

| S | SOL·LICITUD DEL TÍTOL                                               |  |  |  |  |  |
|---|---------------------------------------------------------------------|--|--|--|--|--|
| E | stat: ENVIADA                                                       |  |  |  |  |  |
|   | Has enviat la sol·licitud al teu centre d'estudis perquè la revisi. |  |  |  |  |  |

Pots veure i fer el seguiment de la validació dels documents que has presentat mitjançant el camp "Estat":

| Documentació a aportar                                                                                                    | Jocumentacio a aportar |            |                          |                          |              |                 |  |  |
|----------------------------------------------------------------------------------------------------|------------------------|------------|--------------------------|--------------------------|--------------|-----------------|--|--|
| El volum màxim és de 20 MB per fitxer i de 50 MB en total.                                                                                               |                        |            |                          |                          |              |                 |  |  |
| Una vegada hagis adjuntat tota la documentació hauràs d'enviar a validar que totes les dades siguin correctes. Un cop enviades, no podràs modificar res. |                        |            |                          |                          |              |                 |  |  |
|                                                                                                    |                        |            |                          |                          |              |                 |  |  |
| Tipus document                                                                                                    | Estat                  | Data alta  | Darrera<br>actualització | Fitxer                   | Motiu rebuig |                 |  |  |
| Certificat Registre Civil                                                                                                    | Acceptat               | 10/03/2022 | 10/03/2022               | Registre_Civil.JPG       |              | Anul·la Elimina |  |  |
| DNI                                                                                                    | Pendent                | 10/03/2022 | 10/03/2022               | E Document_Identitat.pdf |              | Anul·la Elimina |  |  |
| Afegeix Envia a validar                                                                                                    | ſm                     |            |                          |                          |              |                 |  |  |

1.9. <u>Quins són els estats de validació dels documents?</u>

Els "Estats" de validació dels documents són els següents: pendent, acceptat, rebutjat i anul·lat.

#### 1.10. Què passa quan un document és rebutjat?

Pot donar-se el cas que el centre rebutgi un document (per exemple: si has pujat un document que no correspon per error, el document no és vigent, el document no es visualitza correctament,...).

Des de l'e-Secretaria, pots veure que el document està "**Rebutjat**" i el **motiu de rebuig**. Pots anul·lar el document i afegir un de nou, o bé substituir un fitxer per un altre de nou.

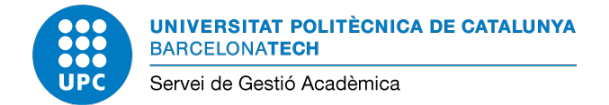

En aquest cas, el tràmit de sol·licitud segueix en estat INICIADA, però pendent de completar.

| Documentació a aportar               |                                                            |                     |                          |                                             |                                       |         |         |  |
|--------------------------------------|------------------------------------------------------------|---------------------|--------------------------|---------------------------------------------|---------------------------------------|---------|---------|--|
| El volum màxim és de 20 MB per fib   | El volum màxim és de 20 MB per fitxer i de 50 MB en total. |                     |                          |                                             |                                       |         |         |  |
| Una vegada hagis adjuntat tota la de | ocumentació hauràs d'e                                     | enviar a validar qu | ue totes les dades       | siguin correctes. Un cop enviades, no podrà | s modificar res.                      |         |         |  |
|                                      |                                                            |                     |                          |                                             |                                       |         |         |  |
| Tipus document                       | Estat                                                      | Data alta           | Darrera<br>actualització | Fibzer                                      | Motiu rebuig                          |         |         |  |
| Certificat Registre Civil            | Acceptat                                                   | 10/03/2022          | 10/03/2022               | Registre_Civil.JPG                          |                                       | Anul·la | Elimina |  |
| DNI                                  | Rebutjat                                                   | 10/03/2022          | 10/03/2022               | Document_Identitat2.JPG                     | Format no vàlid / document il·legible | Anul·la | Elimina |  |
| Afegeix                              |                                                            |                     |                          |                                             |                                       |         |         |  |

Un cop hagis afegit la documentació, hauràs de tornar-la a enviar a validar:

| Documentació a aportar                                                                                                    |                                                            |            |                          |                        |              |         |         |  |
|----------------------------------------------------------------------------------------------------|------------------------------------------------------------|------------|--------------------------|------------------------|--------------|---------|---------|--|
| El volum màxim és de 20 MB per fitx                                                                                                    | El volum màxim és de 20 MB per fitxer i de 50 MB en total. |            |                          |                        |              |         |         |  |
| Una vegada hagis adjuntat tota la documentació hauràs d'enviar a validar que totes les dades siguin correctes. Un cop enviades, no podràs modificar res. |                                                            |            |                          |                        |              |         |         |  |
|                                                                                                    |                                                            |            |                          |                        |              |         |         |  |
| Tipus document                                                                                                    | Estat                                                      | Data alta  | Darrera<br>actualització | Fitxer                 | Motiu rebuig |         |         |  |
| Certificat Registre Civil                                                                                                    | Acceptat                                                   | 10/03/2022 | 10/03/2022               | Registre_Civil.JPG     |              | Anul·la | Elimina |  |
| DNI                                                                                                    | Pendent                                                    | 10/03/2022 | 10/03/2022               | Document_Identitat.pdf |              | Anul·la | Elimina |  |
| NI Pendent 10/03/2022 10/03/2022 Document_Identitat.pdf Anulia Elimina<br>Afegeix Envia a validar                                                        |                                                            |            |                          |                        |              |         |         |  |

# 1.11. <u>Què cal fer quan el teu centre d'estudis t'ha requerit documentació</u> addicional?

El teu centre d'estudis t'ha requerit documentació addicional, perquè segurament la necessita per acabar de validar alguna dada personal i/o econòmica.

Ho pots veure quan a l'apartat "**Documentació a aportar**" s'ha afegit un nou registre amb estat "**Pendent**". Quan el selecciones es veu el missatge del requeriment que t'han fet.

| Jocumentació a aportar                                    |                                                                                                    |                         |                          |                                  |                             |           |         |
|-----------------------------------------------------------|----------------------------------------------------------------------------------------------------|-------------------------|--------------------------|----------------------------------|-----------------------------|-----------|---------|
| El volum màxim és de 20 MB per                            | fitxer i de 50 MB en                                                                                                    | total.                  |                          |                                  |                             |           |         |
| Una vegada hagis adjuntat tota la                         | a documentació haura                                                                                                    | às d'enviar a validar q | ue totes les dades       | siguin correctes. Un cop enviade | s, no podràs modificar res. |           |         |
|                                                           |                                                                                                    |                         |                          |                                  |                             |           |         |
| Tens documentació pendent d'adj                           | Tens documentació pendent d'adjuntar. Consulta el detall del document per veure el comentari del teu gestor. Recorda que, una vegada adjuntat el fitxer, has d'enviar-lo a validar. |                         |                          |                                  |                             |           |         |
| Tipus document                                            | Estat                                                                                                    | Data alta               | Darrera<br>actualització | Fitxer                           | Motiu rebuig                |           |         |
| Certificat Registre Civil                                 | Acceptat                                                                                                    | 10/03/2022              | 10/03/2022               | Registre_Civil.JPG               |                             | Anul·la   | Elimina |
| DNI                                                       | Acceptat                                                                                                    | 10/03/2022              | 10/03/2022               | Document_Identitat.pdf           |                             | Anul·la   | Elimina |
| Carnet família nombrosa                                   | Pendent                                                                                                    | 10/03/2022              | 10/03/2022               |                                  |                             | Anul·la   | Elimina |
| Afegeix<br>Documentació seleccionada                      | 1                                                                                                    |                         |                          |                                  |                             |           |         |
| Si us plau, afegeix a l'apartat de                        | DOCUMENTACIÓ A A                                                                                                    | PORTAR, el carnet de    | família nombrosa         | que sigui vigent. Gràcies,       |                             |           |         |
| Tipus document*<br>Carnet família nombrosa ∨<br>Comentari | Fitxer*                                                                                                    |                         |                          | Selecciona                       |                             |           |         |
|                                                           |                                                                                                    |                         |                          |                                  |                             |           |         |
|                                                           |                                                                                                    |                         |                          |                                  |                             |           |         |
|                                                           |                                                                                                    |                         |                          |                                  |                             | Cancel·la | Guarda  |

Només cal seleccionar el fitxer per afegir-lo i tornar-lo a enviar a validar.

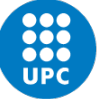

## 2. Ja has enviat la documentació a validar. I ara, què has de fer?

Has d'esperar a que el teu centre revisi les dades i la documentació.

En els propers dies, autoritzarà el tràmit. En aquest moment, podràs sol·licitar el títol (el sistema t'enllaçarà de manera automàtica al registre electrònic). Un cop fet el registre electrònic, recorda tornar a la finestra de l'e-Secretaria per a fer el pagament de les taxes (la finestra triga uns minuts en actualitzar-se).

## 3. Com es fa el registre electrònic?

Abans de formalitzar la sol·licitud del títol electrònicament, pots veure que el tràmit ha estat **autoritzat** pel teu centre d'estudis:

| ; | SOL·LICITUD DEL TÍTOL                                                                                                    |
|---|----------------------------------------------------------------------------------------------------|
| I | Estat: AUTORITZADA                                                                                                    |
|   | El teu centre d'estudis ha revisat la sol·licitud i l'ha autoritzat. Ara ja pots fer el registre electrònic i el pagament del títol. |

Al final de la funcionalitat, s'activa l'apartat "**Registre i pagament de la sol·licitud del títol**". Des d'aquí veus quin és el **preu real** del tràmit, i per fer-lo efectiu, només cal que utilitzis el botó

Amb aquesta acció, s'inicia el registre electrònic de la sol·licitud del títol.

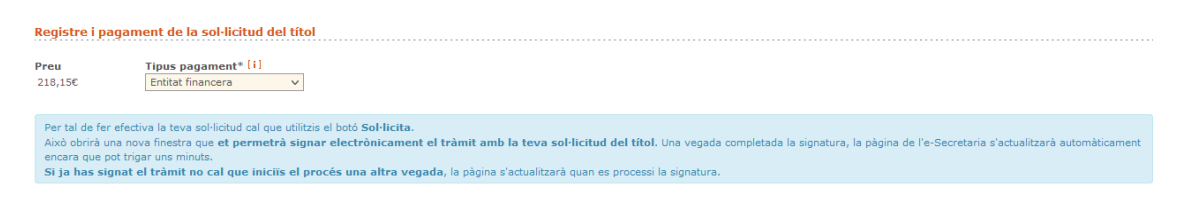

A continuació, introdueix les credencials UPC:

"Sol·licita".

|                                        | Català   Español   English<br>IVERSITAT POLITÈCNICA<br>CATALUNYA<br>RCELONATECH |
|----------------------------------------|---------------------------------------------------------------------------------|
| •••••••••••••••••••••••••••••••••••••• | anvi i oblit de contrasenya                                                     |
|                                        | Entra                                                                           |
| Altres mètoc                           | les d'autenticació                                                              |

Ara, revisa les dades de la sol·licitud.

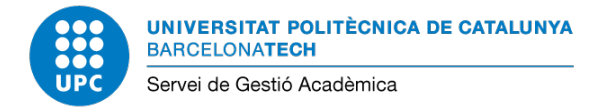

Fixa't que als annexes està adjuntat el fitxer que conté el teu document identificatiu i, que ja havies facilitat durant el tràmit.

| Emplenar sol·licitud i<br>adjuntar documentació                                                                              | Signar i enviar                                                                    | Descarregar justificant                                                        |
|----------------------------------------------------------------------------------------------------|------------------------------------------------------------------------------------|--------------------------------------------------------------------------------|
| Dades personals                                                                                                    |                                                                                    |                                                                                |
|                                                                                                    |                                                                                    |                                                                                |
| Nom i cognoms                                                                                                    |                                                                                    |                                                                                |
|                                                                                                    |                                                                                    |                                                                                |
| Dades de contacte                                                                                                    |                                                                                    |                                                                                |
| Adreça electrònica                                                                                                    |                                                                                    |                                                                                |
|                                                                                                    |                                                                                    |                                                                                |
| Domicili                                                                                                    |                                                                                    |                                                                                |
|                                                                                                    |                                                                                    |                                                                                |
| Telèfon                                                                                                    |                                                                                    |                                                                                |
|                                                                                                    |                                                                                    |                                                                                |
| Les comunicacions de resposta a aquesta sol·licitud<br>membres de la UPC i a l'adreça electrònica indicada<br>universitària. | s portaran a terme per mitjans electròni<br>en aquest formulari per a les persones | ics a l'adreça institucional en cas de<br>a que no formin part de la comunitat |
|                                                                                                    |                                                                                    |                                                                                |
| Adreça (domicili habitual)                                                                                                   |                                                                                    |                                                                                |
|                                                                                                    |                                                                                    |                                                                                |
|                                                                                                    |                                                                                    | h.                                                                             |
| Localitat                                                                                                    |                                                                                    |                                                                                |
|                                                                                                    |                                                                                    |                                                                                |
|                                                                                                    |                                                                                    |                                                                                |

Codi postal Telèfon

Altres dades

| Data de naixement "                             |  |
|-------------------------------------------------|--|
|                                                 |  |
| Comarca de naixement                            |  |
|                                                 |  |
| Municipi de naixement                           |  |
|                                                 |  |
| Provincia de naixement                          |  |
|                                                 |  |
| Departament de naixement (persones estrangeres) |  |
|                                                 |  |

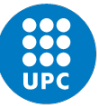

#### UNIVERSITAT POLITÈCNICA DE CATALUNYA BARCELONATECH Servei de Gestió Acadèmica

| Pais de naixement *                         |  |
|---------------------------------------------|--|
|                                             |  |
| Nacionalitat *                              |  |
|                                             |  |
| Centre UPC *                                |  |
| ETSAB : ETS ARQUITECTURA DE BARCELONA (210) |  |

#### Exposo

Que, tal com consta al meu expedient acadèmic, he superat segons el que estableixen les disposicions vigents, els estudis de: \*

| MÅSTER UNIVERSITARI EN ESTUDIS | AVANCATS EN ARQUITECTURA-BARCELONA    |
|--------------------------------|---------------------------------------|
| INVOICT ON FERDING EN COTODIO  | ANALY ALO EN PROZUTEOTO OF DRUGELOIDA |

d'acord amb la superació d'un pla d'estudis i amb el Reial Decret 1044/2003, d'1 d'agost, pel qual s'estableixen les condicions i el procediment per a l'expedició del Suplement Europeu al Titol,

#### Sol-licito

Que em sigui expedit el titol i el suplement europeu al titol esmentat.

#### Annexes

Fitxer adjunt1 \*

Imatge del document identificatiu per les dues cares: en el cas d'estudiants amb nacionalitat espanyola, DNI o passaport vigents; en el cas d'estudiants amb nacionalitat estrangera, passaport o NIE vigents

Document\_Identitat.JPG

#### Avís legal

En compliment del que disposa el Reglament (UE) 2016/679 del Parlament Europeu i del Consell, de 27 d'abril de 2016, relatiu a la protecció de les persones fisiques pel que fa al tractament de dades personals i la lliure circulació d'aquestes dades (RGPD), i la Llei Orgànica 3/2018, de 5 de desembre, de Protecció de Dades Personals i garantia dels drets digitals (LOPDGDD), us informem que les dades recollides en aquest formulari seran tractades tal com es descriu en la següent **taula d'informació de protecció de dades**. Les dades sol licitades són necessàries per complir la finalitat esmentada i, per tant, el fet de no obtenir-les impedeix assolir-la.

DECLARO sota la meva responsabilitat que les dades consignades són certes i que els documents annexats són còpia fidel dels originals, sense perjudici de la facultat de la Universitat Politècnica de Catalunya de requerir, si escau, l'exhibició del document original per acarar-lo amb la còpia aportada (art 28.5 Llei 39/2015).

Signa i registra

Has de marcar la **declaració**, clicar el botó **"Signa i registra"** i, a continuació, seleccionar el **mètode d'identificació i signatura**:

| ••• | Numeració de la targeta<br>Identifica a la persona mitjançant la numeració estampada en la seva targeta de la UPC. La<br>documentació annexada se signa amb el segell d'òrgan de la UPC.                                                                                                    |
|-----|----------------------------------------------------------------------------------------------------|
|     | Servei VALID de l'AOC                                                                                                    |
|     | Integra diferents serveis d'identificació i signatura:                                                                                                    |
|     | <ul> <li>idCAT Mòbil: solució adreçada a l'autenticació d'usuaria i signatura electrònica, basat en<br/>l'enviament de paraules de pas d'un sol ús al seu telèfon mòbil. Portal de suport de l'idCAT<br/>Mòbil</li> <li>Certificats digitals: es poden fer servir tots els certificats digitals de totes aquelles entitats d<br/>certificació que estiguin classificades pel Consorci AOC com a valides.</li> <li>Cl@ve: contempla la utilització de sistemes de identificació basats en claus concertades<br/>(sistemes d'usuari i contrasenya) i certificats electrònics (incloent el DNI-e).</li> </ul> |
|     | Certificat de programari T-CATP, IdCat, FNMT,                                                                                                    |
| I.  | Identifica a la persona amb certificat digital de programari. La documentació annexada se signa, de<br>forma avançada, amb el certificat seleccionat. Els certificats digitals admesos són: IdCat i Fábrica<br>Nacional de Moneda y Timbre, T-CATP,                                                                                                    |
|     | Certificat de la teva targeta UPC o DNIe                                                                                                    |
|     |                                                                                                    |

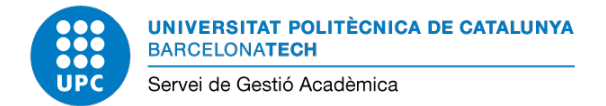

### En aquest cas, amb la numeració de la targeta UPC:

| Per validar l'autenticitat de la persona, cal pr<br>vostra targeta UPC.                      | rémer en el teclat que visualitzeu les                        | posicions indicades del número de la   |
|----------------------------------------------------------------------------------------------|---------------------------------------------------------------|----------------------------------------|
| És necessari que la vostra targeta estigui ac<br>targeta és el mateix que el que es mostra a | ctiva. Per saber si està activa, podeu<br>la pàgina web MyID. | comprovar que el darrer número de la   |
| Si la numeració de la vostra targeta està est<br>401 60 68.                                  | borrada o deteriorada i no la veieu cor                       | rectament, podeu trucar al teléfon 93  |
| Si no disposeu de targeta, contacteu amb id                                                  | lentitat.digital@upc.edu.                                     |                                        |
|                                                                                              |                                                               |                                        |
| 8 5 1 4 3 6 2                                                                                | 9 0 7 Esborra                                                 | UNIVERSITAT FOLITÉCNICA<br>E CATALUNYA |
| SIGNA                                                                                        | CANCEL·LA                                                     |                                        |

Un cop signat, et pots descarregar el document del tràmit que acabes de registrar i signar electrònicament.

## Tràmit completat correctament

En breu rebreu un e-mail informant-vos del Codi Segur de Verificació (CSV) de la documentació presentada. En el cas que ho necessiteu, l'apartat Verificador integritat de la seu electrònica UPC us permet obtenir una còpia de la documentació presentada.

| UNIVERSITAT POI<br>DE CATALUNYA<br>BARCELONATECH                                                                                                    | LITÈCNICA                                                                                                    |  |
|----------------------------------------------------------------------------------------------------|----------------------------------------------------------------------------------------------------|--|
| S'ha iniciat la tramitació de la<br>2022-000028-2 en data i hor<br>Les dades associades a aqu                                                                                                    | a vostra sol·licitud amb número de registre d'entrada UPC-1-<br>a 10/02/2022 09:56.<br>est tràmit són:             |  |
| Camp                                                                                                    | Valor                                                                                                    |  |
|                                                                                                    |                                                                                                    |  |
| Tipus de sol·licitud                                                                                                    | Formulari de sol·licitud del titol universitari oficial de<br>grau/màster i suplement Europeu al titol (definitiu) |  |
| Tipus de sol·licitud<br>Unitat tramitadora                                                                                                    | Formulari de sol·licitud del titol universitari oficial de<br>grau/màster i suplement Europeu al titol (definitiu) |  |
| Tipus de sol·licitud<br>Unitat tramitadora<br>NIF/NIE/Passaport                                                                                                    | Formulari de sol·licitud del titol universitari oficial de<br>grau/màster i suplement Europeu al titol (definitiu) |  |
| Tipus de sol·licitud<br>Unitat tramitadora<br>NIF/NIE/Passaport<br>Nom i cognoms                                                                                                    | Formulari de sol·licitud del titol universitari oficial de<br>grau/màster i suplement Europeu al titol (definitiu) |  |
| Tipus de sol·licitud<br>Unitat tramitadora<br>NIF/NIE/Passaport<br>Nom i cognoms<br>E-mail                                                                                                    | Formulari de sol·licitud del titol universitari oficial de<br>grau/màster i suplement Europeu al titol (definitiu) |  |
| Tipus de sol·licitud<br>Unitat tramitadora<br>NIF/NIE/Passaport<br>Nom i cognoms<br>E-mail<br>Domicili                                                                                               | Formulari de sol·licitud del titol universitari oficial de<br>grau/màster i suplement Europeu al titol (definitiu) |  |
| Tipus de sol·licitud<br>Unitat tramitadora<br>NIF/NIE/Passaport<br>Nom i cognoms<br>E-mail<br>Domicili<br>Telèfon                                                                                    | Formulari de sol·licitud del titol universitari oficial de<br>grau/màster i suplement Europeu al titol (definitiu) |  |
| Tipus de sol·licitud<br>Unitat tramitadora<br>NIF/NIE/Passaport<br>Nom i cognoms<br>E-mail<br>Domicili<br>Teléfon<br>Adreça (domicili habitual)                                                      | Formulari de sol·licitud del titol universitari oficial de<br>grau/màster i suplement Europeu al titol (definitiu) |  |
| Tipus de sol·licitud<br>Unitat tramitadora<br>NIF/NIE/Passaport<br>Nom i cognoms<br>E-mail<br>Domicili<br>Telèfon<br>Adreça (domicili habitual)<br>Centre UPC                                        | Formulari de sol·licitud del titol universitari oficial de<br>grau/màster i suplement Europeu al titol (definitiu) |  |
| Tipus de sol·licitud<br>Unitat tramitadora<br>NIF/NIE/Passaport<br>Nom i cognoms<br>E-mail<br>Domicili<br>Telèfon<br>Adreça (domicili habitual)<br>Centre UPC<br>Codi postal                         | Formulari de sol·licitud del titol universitari oficial de<br>grau/màster i suplement Europeu al titol (definitiu) |  |
| Tipus de sol·licitud<br>Unitat tramitadora<br>NIF/NIE/Passaport<br>Nom i cognoms<br>E-mail<br>Domicili<br>Telèfon<br>Adreça (domicili habitual)<br>Centre UPC<br>Codi postal<br>Comarca de naixement | Formulari de sol·licitud del titol universitari oficial de<br>grau/màster i suplement Europeu al titol (definitiu) |  |

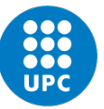

| Camp                                                                                                    | Valor                                                                |
|----------------------------------------------------------------------------------------------------|----------------------------------------------------------------------|
| Departament de naixement<br>(persones estrangeres)                                                                                        |                                                                      |
| Localitat                                                                                                    |                                                                      |
| Municipi de naixement                                                                                                    |                                                                      |
| Nacionalitat                                                                                                    |                                                                      |
| Que, tal com consta al meu<br>expedient acadèmic, he<br>superat segons el que<br>estableixen les disposicions<br>vigents, els estudis de: | MÀSTER UNIVERSITARI EN ESTUDIS AVANÇATS EN<br>ARQUITECTURA-BARCELONA |
| País de naixement                                                                                                    |                                                                      |
| Província de naixement                                                                                                    |                                                                      |
| Telèfon                                                                                                    |                                                                      |
| Fitxer adjunt1                                                                                                    | Document_Identitat.JPG                                               |

#### A continuació, veus que s'ha fet el registre electrònic de la sol·licitud:

| Registre i p                                                             | pagament de la sol·licitud del títol                                                                                                    |
|--------------------------------------------------------------------------|----------------------------------------------------------------------------------------------------|
| <b>Preu</b><br>0,00€                                                     | Tipus pagament* [1]<br>Entitat financera                                                                                                    |
| Per tal de fer<br>Això obrirà u<br>Secretaria s'<br><b>Si ja has sig</b> | r efectiva la teva sol·licitud cal que utilitzis el botó Sol·licita.<br>na nova finestra que et permetrà signar electrònicament el tràmit amb la teva sol·licitud del titol. Una vegada completada la signatura, la pàgina de l'e-<br>actualitzarà automàticament encara que pot trigar uns minuts.<br>gnat el tràmit no cal que iniciïs el procés una altra vegada, la pàgina s'actualitzarà quan es processi la signatura. |
|                                                                          | Sol·licita                                                                                                    |
| Si encara no                                                             | has signat el tràmit amb la sol·licitud cal que el signis, si ja l'has signat en uns minuts s'actualitzarà la pàgina amb el resultat. (9:10:03)                                                                                                    |

#### Quan actualitzes la teva e-Secretaria, veus que el pagament està pendent de fer:

| Títol i sol·licituds                                       |                                               |                                      |
|------------------------------------------------------------|-----------------------------------------------|--------------------------------------|
| <b>Nom del títol</b><br>MÀSTER UNIVERSITARI EN ESTUDIS AV. | ANÇATS EN ARQUITECTURA-BARCELONA PER LA       | UNIVERSITAT POLITÈCNICA DE CATALUNYA |
| Curs obtenció                                              | Data obtenció                                 | Nota de 0 a 10                       |
| 2019                                                       | 14/09/2020                                    | 9,167                                |
| Número de promoció                                         | Ordre promoció                                | Estudiants promoció                  |
| -                                                          | -                                             | -                                    |
|                                                            |                                               |                                      |
| SOL·LICITUD DEL TÍTOL                                      |                                               |                                      |
|                                                            |                                               |                                      |
| La sol·licitud del títol ha estat real                     | itzada i només falta fer el pagament, si ja l | 'has fet es confirmarà properament.  |

L'apartat "**Registre i pagament de la sol·licitud del títol**" ara es diu "**Dades de la sol·licitud**". Des d'aquí, també pots descarregar el document que acabes de signar electrònicament.

| Dades de la sol·lic | itud     |                   |            |                               |
|---------------------|----------|-------------------|------------|-------------------------------|
| Informació del pa   | gament   |                   |            |                               |
| Estat               | Preu     | Forma de pagament | Venciment  |                               |
| Pendent             | 218,15 € | Entitat financera | 17/02/2022 | 🧏 Dades sol·licitud del títol |
|                     |          |                   |            |                               |

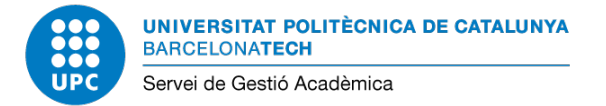

# 4. Com es fa el pagament de les taxes i s'obté el "Resguard de la sol·licitud del títol"?

Quan has signat electrònicament la sol·licitud del títol, per finalitzar el tràmit has de fer el pagament de la taxa corresponent.

A l'apartat **"Dades de la sol·licitud**" s'activen els botons **"Paga amb targeta"** o **"Paga amb Línia oberta"**. A més, tens a la teva disposició **informació de seguiment** del registre electrònic i el pagament.

| Dades de la sol·licitud                                                                                                    |                                          |                                        |                         |                               |  |
|----------------------------------------------------------------------------------------------------|------------------------------------------|----------------------------------------|-------------------------|-------------------------------|--|
| Informació del pagar                                                                                                    | ment                                     |                                        |                         |                               |  |
| Estat<br>Pendent<br>Paga amb targeta                                                                                                    | Preu<br>218,15 €<br>aga amb Línia oberta | Forma de pagament<br>Entitat financera | Venciment<br>17/02/2022 | 📙 Dades sol·licitud del títol |  |
| L'estat del pagament s'actualitzarà quan arribi la confirmació de l'entitat financera.<br>Recorda que també pots veure els impresos i fer els pagaments a l'apartat <b>'Impresos i pagaments'</b> . |                                          |                                        |                         |                               |  |
| Informació de seguiment                                                                                                    |                                          |                                        |                         |                               |  |
| Data                                                                                                    | Acció                                    |                                        |                         |                               |  |
| 10/02/2022 09:57:13                                                                                                    | Sol·lic                                  | itud de certificat registrada          |                         |                               |  |

En **24-48 hores**, aproximadament, **es confirmarà el pagament** automàticament al sistema. A partir d'aquest moment apareixerà disponible una còpia autèntica del **"Resguard de pagament dels drets d'expedició de títol"**, document que acredita la teva condició de persona titulada per la UPC.

| Dades de la sol·licitud                                  |                                            |                                                                                                    |                                                                                                    |                                                                                                    |                                |
|----------------------------------------------------------|--------------------------------------------|----------------------------------------------------------------------------------------------------|----------------------------------------------------------------------------------------------------|----------------------------------------------------------------------------------------------------|--------------------------------|
| Informació del pagame                                    | nt                                         |                                                                                                    |                                                                                                    |                                                                                                    |                                |
| <b>Estat</b><br>Pagat                                    | <b>Preu</b><br>218,15 €                    | Forma de pagamen<br>Entitat financera                                                                                                    | t Venciment<br>18/03/2022                                                                                                    | 📙 Dades sol·licitud del<br>titol                                                                                                    | Nesguard sol·licitud del títol |
| L'estat del pagament s'actu<br>Recorda que també pots ve | ualitzarà quan arri<br>eure els impresos i | bi la confirmació de l'en<br>i fer els pagaments a l'a                                                                                                    | titat financera.<br>apartat <b>'Impresos i pagaments'</b>                                                                                   | 5                                                                                                    |                                |
| Informació de seguime                                    | nt                                         |                                                                                                    |                                                                                                    |                                                                                                    |                                |
| Data                                                     | Acció                                      |                                                                                                    |                                                                                                    |                                                                                                    |                                |
| 24/03/2022 12:01:44                                      | Certificat                                 | recollit                                                                                                    |                                                                                                    |                                                                                                    |                                |
| 11/03/2022 15:43:14                                      | Pagamen                                    | t confirmat                                                                                                    |                                                                                                    |                                                                                                    |                                |
| 11/03/2022 15:37:56                                      | Sol·licitud                                | l de certificat registrada                                                                                                    | 1                                                                                                    |                                                                                                    |                                |
|                                                          |                                            | Sector State State St | <image/> <text><text><text><text><text><text><text><text><text><text></text></text></text></text></text></text></text></text></text></text> | exprime resonance in the second second secon |                                |

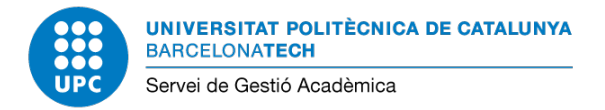

## I si tens dubtes o algun problema, et donem suport

Si us plau, qualsevol dubte o consulta o si tens cap problema, contacta amb la secretaria acadèmica del teu centre d'estudis.